# Opis instalacji i aktywacji publikacji elektronicznych firmy sofTdis

Strona 1 z 8

PUH sofTdis; ul. Bugajska 13/24; 97-300 Piotrków Trybunalski. Wszelkie prawa do treści tego dokumentu są zastrzeżone. www: http://republika.pl/softdis; e-mail: softdis@poczta.onet.pl; É 603378625 GG:1757102; Skype:softdis

Plik utworzony przez: Sławomir Ferenc 2007-11-19 20:10; Zapisany ostatnio przez: slawekf 2007-11-19 20:39 na komputerze: ; Wersja dokumentu: 3; Wydrukowany przez: slawekf w dniu: 19-11-2007 20:39; Nazwa pliku: D:\sofTdis\eDocs\opisy\_publikacji\opis\_instalacji\_pm\_208\_v01.doc

# Opis aplikacji do zarządzania publikacjami firmy sofTdis z dostarczonego dysku CD z publikacjami

# Jeżeli zamierzacie Państwo ściągnąć instalatory publikacji z internetu proszę przejść do strony 4.

Aby uprościć proces instalacji publikacji opracowano aplikację CD Menu, która w sposób graficzny prezentuje zasoby płyty CD z publikacjami elektronicznymi.

W celu zainstalowania publikacji elektronicznych proszę włożyć płytę CD do napędu wybranego komputera. Jeżeli w systemie działa funkcja autostartu to powinno zostać wyświetlone menu dysku CD jak poniżej (aplikacja CD Menu).

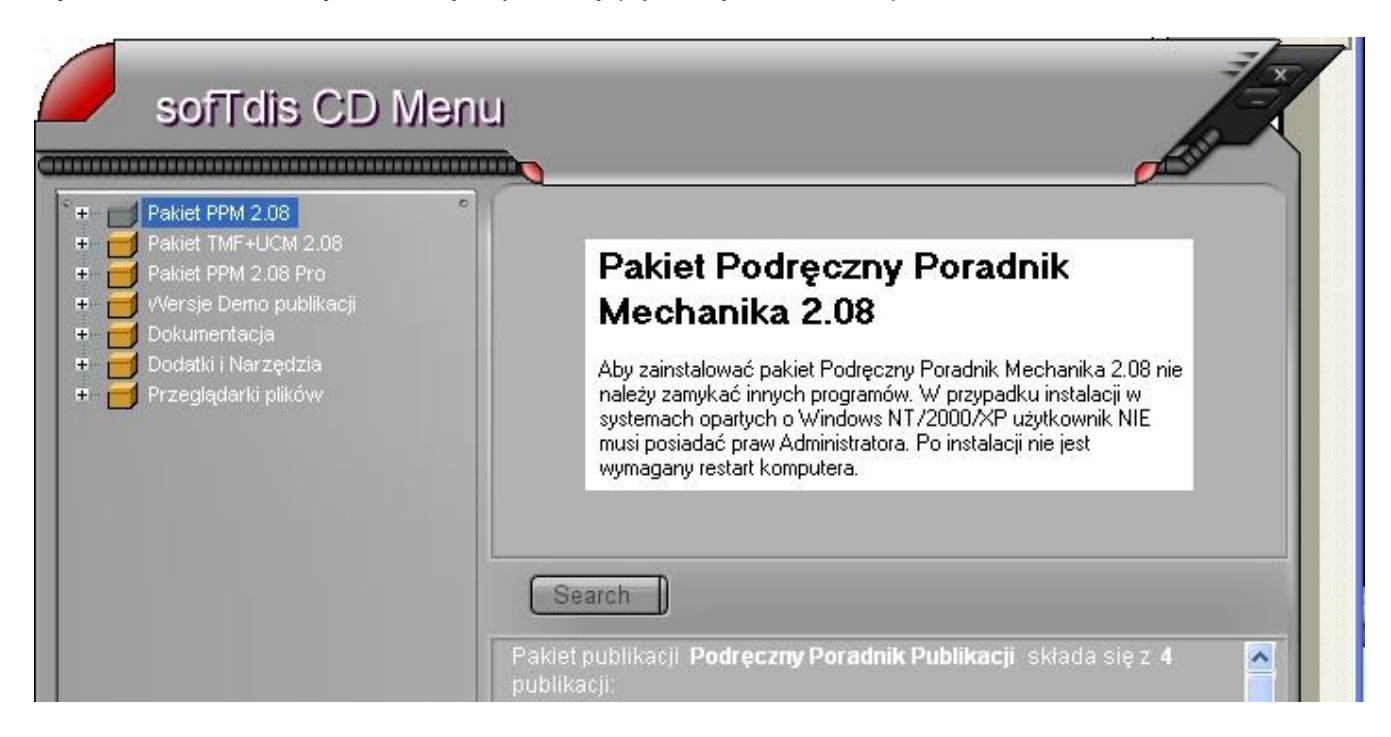

### Uwaga !

Jeżeli funkcja autostartu aplikacji z dysku CD została wyłączona w systemie (lub w innym przypadku gdy aplikacja CD Menu nie uruchomi się samoczynnie) należy uruchomić ją samodzielnie.

Aby wykonać tę czynność należy:

- dwukrotnie kliknąć na ikonę Mój komputer
- w wyświetlonym oknie (w lewym panelu) wybrać napęd CD oznaczony ikoną
   (klikając na nim jednokrotnie). W prawym panelu zostanie wyświetlona lista plików znajdujących się na dysku CD.
- znaleźć i uruchomić (klikając dwukrotnie) plik Go.exe.

Po wykonaniu tych czynności powinna uruchomić się aplikacja CD Menu.

Strona 2 z 8

PUH sofTdis; ul. Bugajska 13/24; 97-300 Piotrków Trybunalski. Wszelkie prawa do treści tego dokumentu są zastrzeżone www: http://republika.pl/softdis; e-mail: softdis@poczta.onet.pl; € 603378625 GG:1757102; Skype:softdis

Plik utworzony przez: Sławomir Ferenc 2007-11-19 20:10; Zapisany ostatnio przez: sławekf 2007-11-19 20:39 na komputerze: ; Wersja dokumentu: 3; Wydrukowany przez: sławekf w dniu: 19-11-2007 20:39;

W aplikacji CD Menu znajdują się następujące grupy pozycji:

- Publikacje elektroniczne (w tej grupie zawarto instalacje publikacji elektronicznych)
- Wersje demonstracyjne (w tej grupie zawarto wersje demonstracyjne publikacji elektronicznych).
- Instrukcje (w tej grupie zawarto instrukcje instalacji publikacji)
- **Narzędzia systemowe** (w tej grupie zawarto narzędzia systemowe które mogą być konieczne do korzystania z publikacji elektronicznych)
- **Przeglądarki plików** (w tej grupie zawarto kilka najbardziej popularnych przeglądarek plików).

Aby zainstalować wybraną publikację należy z odpowiedniej grupy wybrać pozycję publikacji i uruchomić instalator (poprzez dwukrotne kliknięcie) lub poprzez naciśnięcie ikony i postępować zgodnie z zawartymi w nim wskazówkami. Bezpośrednio z menu płyty CD zostanie uruchomiony instalator publikacji.

| sofTclis CD Men                                                                                                    |                                                                                                    |
|----------------------------------------------------------------------------------------------------|----------------------------------------------------------------------------------------------------|
| <ul> <li>Pakiet PPM 2.08</li> <li>Instalator PPM 2.08</li> <li>Pakiet TMF+UCM 2.08</li> <li>Pakiet PPM 2.08 Pro</li> <li>Pakiet PPM 2.08 Pro</li> <li>Wersje Demo publikacji</li> <li>Dokumentacja</li> <li>Dodatki i Narzędzia</li> <li>Przeglądarki plików</li> </ul> | Pakiet Podręczny Poradnik<br>Mechanika 2.08<br>Aby zainstalować pakiet Podręczny Poradnik Mechanika 2.08 nie<br>należy zamykać innych programów. W przypadku instalacji w<br>systemach opartych o Windows NT/2000/XP użytkownik NIE<br>musi posiadać praw Administratora. Po instalacji nie jest<br>wymagany restart komputera. |
|                                                                                                    | Search Install Informacje zawarte w publikacjach są przydatne dla mechaników i posegregowane są w rozdziały i działy.                                                                                                    |

Postać okna aplikacji CD Menu

Instalacji publikacji należy dokonać wykonując polecenia instalatora (poniżej instalator publikacji Poradnik Mechanika) opisane na stronie 6.

Strona 3 z 8

PUH sofTdis; ul. Bugajska 13/24; 97-300 Piotrków Trybunalski. Wszelkie prawa do treści tego dokumentu są zastrzeżone. www: http://republika.pl/softdis; e-mail: softdis@poczta.onet.pl; € 603378625 <u>GG:1757102; Skype:softdis</u>

Plik utworzony przez: Sławomir Ferenc 2007-11-19 20:10; Zapisany ostatnio przez: slawekf 2007-11-19 20:39 na komputerze: ; Wersja dokumentu: 3; Wydrukowany przez: slawekf w dniu: 19-11-2007 20:39;

### Pobieranie instalatora z serwerów internetowych, tworzenie i uruchamianie

W przypadku, gdy pobieramy segmenty instalatora z serwisu internetowego należy przejść na odpowiednią stronę z linkami do segmentów instalatora i pobrać je do katalogu (lub na pulpit Windows).

| Lp.¶ | Plik segmentu¶    | Rozmiar w bajtach¶ |
|------|-------------------|--------------------|
| 1.¶  | ppm208stdsfx.exe¶ | 10 380 902         |
| 2.¶  | ppm208stdsfx.r00¶ | 10 380 902         |
| 3.¶  | ppm208stdsfx.r01¶ | 10 380 902         |
| 4.¶  | ppm208stdsfx.r02¶ | 10 380 902         |
| 5.¶  | ppm208stdsfx.r03¶ | 10 380 902         |
| 6.¶  | ppm208stdsfx.r04¶ | 10 380 902         |
| 7.¶  | ppm208stdsfx.r05¶ | 10 380 902         |
| 8.¶  | ppm208stdsfx.r06¶ | 10 380 902         |
| 9.¶  | ppm208stdsfx.r07¶ | 10 380 902         |
| 40.0 | 2000 11 6 000     | 40,000,000         |

Po przejściu na stronę publikacji np. strona publikacji Poradnika Mechanika w wersji 2.08 to <u>http://republika.pl/softdis/ppm/ppm.htm</u>.

Na stronie tej (oraz stronach innych publikacji, których adresy zostały podane na końcu dokumentu) znajdują się linki (łącza) do segmentów publikacji.

Aby zbudować instalator publikacji należy pobrać wszystkie segmenty instalatora publikacji i umieścić je w jednym katalogu.

Po pobraniu segmentów instalatora należy uruchomić pierwszy segment instalatora z rozszerzeniem exe (np. pm208stdsfx.exe).

Zostanie uruchomiony kreator tworzenia instalatora publikacji. Podczas tworzenia instalatora publikacji zostanie utworzony podkatalog.

Strona 4 z 8

PUH sofTdis; ul. Bugajska 13/24; 97-300 Piotrków Trybunalski. Wszelkie prawa do treści tego dokumentu są zastrzeżone. www: http://republika.pl/softdis; e-mail: softdis@poczta.onet.pl; É 603378625 GG:1757102; Skype:softdis

Plik utworzony przez: Sławomir Ferenc 2007-11-19 20:10; Zapisany ostatnio przez: sławekf 2007-11-19 20:39 na komputerze: ; Wersja dokumentu: 3; Wydrukowany przez: sławekf w dniu: 19-11-2007 20:39; Nazwa pliku: D:\sofTdis\eDocs\opisy\_publikacji\opis\_instalacji\_pm\_208\_v01.doc

| Samoroz pakowi | <ul> <li>Naciśnij przycisk Instaluj aby rozpocząć rozpakowywanie.</li> <li>Przycisk Przeglądaj umożliwia wybranie foldera docelowego z drzewa folderów. Folder docelowy może też być wprowadzony ręcznie.</li> <li>Jeśli folder docelowy nie istnieje, zostanie utworzony przed rozpoczęciem rozpakowywania archiwum.</li> </ul> |
|----------------|----------------------------------------------------------------------------------------------------|
|                | Folder docelowy Instalator PPM Przeglądaj Postęp instalacji Instalui                                                                                                    |

Należy postępować zgodnie ze wskazówkami aplikacji, aby zbudować instalator i uruchomić go (zostanie on uruchomiony automatycznie).

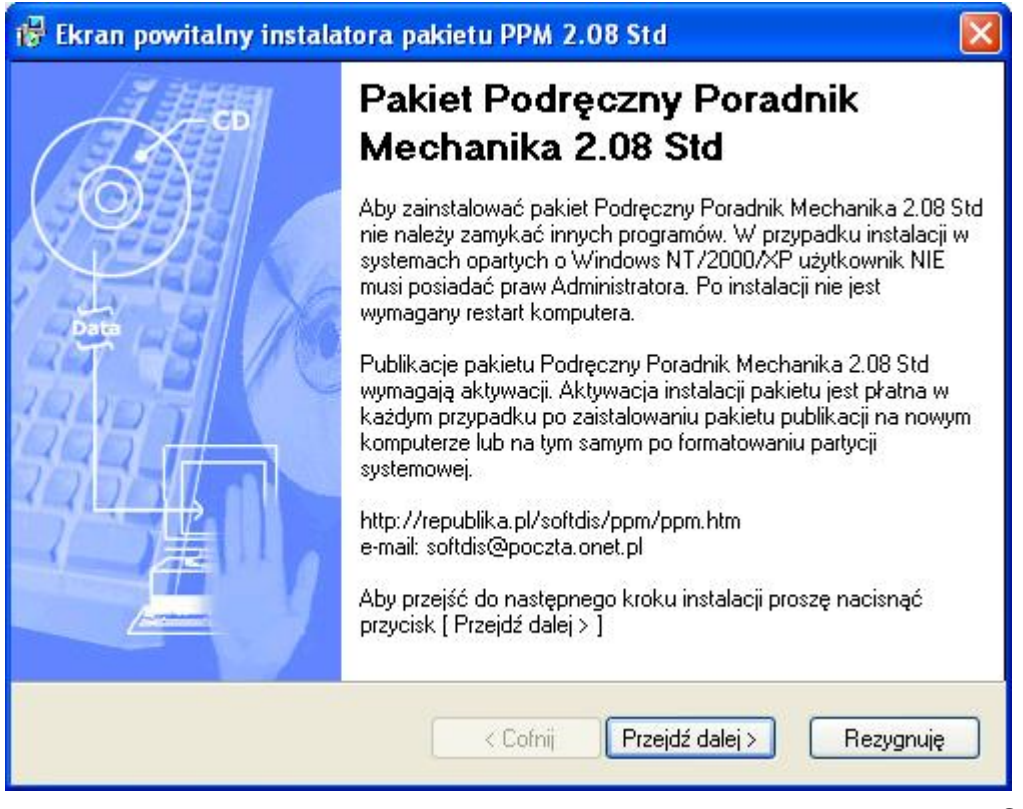

Strona 5 z 8

PUH sofTdis; ul. Bugajska 13/24; 97-300 Piotrków Trybunalski. Wszelkie prawa do treści tego dokumentu są zastrzeżone. www: http://republika.pl/softdis; e-mail: softdis@poczta.onet.pl; € 603378625 GG:1757102; Skype:softdis

Plik utworzony przez: Sławomir Ferenc 2007-11-19 20:10; Zapisany ostatnio przez: slawekf 2007-11-19 20:39 na komputerze: ; Wersja dokumentu: 3; Wydrukowany przez: slawekf w dniu: 19-11-2007 20:39;

### Sposób wykonania aktywacji publikacji

Po zainstalowaniu publikacji i jej pierwszym uruchomieniu wygeneruje ona kod komputera (zostanie wyświetlone poniższe okno z kodem komputera w polu Computer ID).

Kod ten należy zaznaczyć, skopiować do bufora Windows (klawisz Ctrl-C) i wkleić do formularza zgłoszenia aktywacji (klawisz Ctrl-V) podczas aktywacji

| Enter Password            |       |    |    |      |    |        |    |            |     |
|---------------------------|-------|----|----|------|----|--------|----|------------|-----|
| 供屏                        | = #   | 挥变 | 耳然 | 対法   | 岐来 | 催儀     | 拼衣 | * -        | し、白 |
|                           |       |    |    |      |    |        |    |            |     |
| Computer ID:              |       |    |    |      |    |        |    |            |     |
| Password:                 |       |    |    |      |    |        |    |            |     |
|                           |       |    |    |      |    |        |    |            |     |
| <mark>⊡</mark> <u>B</u> ∈ | membe | r  |    | bort |    | Cancel |    | <u>0</u> K |     |

Uwaga ! Nie należy przepisywać kodu, ponieważ każda zmiana np. dużej litery na małą spowoduje wygenerowanie błędnego hasła). W przypadku wprowadzenia nieprawidłowego hasła aktywacji publikacji (lub po dwukrotnym kliknięciu klawisza Cancel) publikacja przejdzie automatycznie do strony aktywacji publikacji.

# <u>A</u>. Wpłaty za aktywację instalacji¶

Wpłaty można dokonać za pomocą jednego z dwóch kanałów płatności:¶

Aktywacja instalacji pakietu PPM 2.08 Std - 15 PLN¶

Użytkownicy opłacając aktywację instalacji pakietu publikacji otrzymują prawo do otrzymania dwóch haseł aktywacji instalacji publikacji w ciągu 12 miesięcy (dla dwóch ID instalacji).¶

l. przelewu na konto bankowe¶

Bank Inteligo: 50 10205558 1111143580800061 ↔ mBank: 94 11402004 0000330236376078 - mTransfer¶

Można wykonać przelew na jedno z poniższych kont. W opisie przelewu proszę wpisać: Aktywacja PPM 2.08 Std. Właściciel rachunku: Przedsiębiorstwo Usługowo-Handlowe "sofTdis"; ul. Bugajska 13/24, 97-300 Piotrków Trybunalski.¶

Przeprowadzenie procesu aktywacji wymaga dostępu do internetu. (wymagane będzie wypełnienie formularza na stronie internetowej).

Strona **6** z 8

PUH sofTdis; ul. Bugajska 13/24; 97-300 Piotrków Trybunalski. Wszelkie prawa do treści tego dokumentu są zastrzeżone. www: http://republika.pl/softdis; e-mail: softdis@poczta.onet.pl; € 603378625 <u>GG:1757102; Skype:softdis</u>

Plik utworzony przez: Sławomir Ferenc 2007-11-19 20:10; Zapisany ostatnio przez: slawekf 2007-11-19 20:39 na komputerze: ; Wersja dokumentu: 3; Wydrukowany przez: slawekf w dniu: 19-11-2007 20:39;

Zostanie załadowana strona internetowa jak pokazano poniżej (przykład dla strony aktywacji pakietu publikacji PPM 2.08). Należy przeczytać uważnie uwagi dotyczące wykonania aktywacji i wybrać preferowany sposób płatności za aktywację (w punkcie A) oraz przejść do zgłoszenia aktywacji (punkt B).

Po wywołaniu formularza zgłoszenia aktywacji zostanie otwarte nowe okno, które pokazano na rysunku poniżej.

| <u>A</u> dres                                                                                                    | Attp://republika.pl/softdis/shared/formularz                        | :_aktywacji_publikacji.htm                                                             | Przejdź      |  |  |
|----------------------------------------------------------------------------------------------------|---------------------------------------------------------------------|----------------------------------------------------------------------------------------|--------------|--|--|
| -                                                                                                    | Formularz zgłoszenia aktywacji publikacji                           |                                                                                        |              |  |  |
| Proszę wypełnić poniższy formularz wpisując odpowiednie dane oraz wybrać nazwę instalatora<br>publikacji i nazwę kanału wykonanej płatności (Pola wymagane oznaczono kolorem <b>czerwonym</b> ).<br>Aby zgłosić aktywację dla kilku ID komputera należy wypełnić i wysłać poniższy formularz dla<br>każdego ID komputera. |                                                                     |                                                                                        |              |  |  |
| Ċ                                                                                                    | Jwaga! Każde zgłoszenie aktywa<br>formularza jest równoznaczne ze z | cji jest imienne. Wypełnienie i wysłanie te<br>złożeniem zamówienia aktywacji publikac | igo 📃<br>ji. |  |  |
|                                                                                                    | Dane użytkownika aktywując                                          | ego publikacje                                                                         |              |  |  |
| Imię użytkownika:                                                                                                    |                                                                     |                                                                                        |              |  |  |
| C                                                                                                    | Nazwisko użytkownika:                                               |                                                                                        |              |  |  |
|                                                                                                    | E-mail:                                                             |                                                                                        |              |  |  |
|                                                                                                    |                                                                     |                                                                                        |              |  |  |
|                                                                                                    | Nr domu:                                                            |                                                                                        |              |  |  |
| C                                                                                                    | Mieszkanie:                                                         |                                                                                        |              |  |  |
|                                                                                                    | Miejscowość                                                         |                                                                                        |              |  |  |
|                                                                                                    | Kod pocztowy:                                                       |                                                                                        | ~            |  |  |
| 🕘 Got                                                                                                    | owe                                                                 | 🔮 Internet                                                                             |              |  |  |

W celu zgłoszenia aktywacji należy wypełnić odpowiednie pola formularza i nacisnąć przycisk [Wyślij zgłoszenie aktywacji]. W polu ID instalacji należy podać wygenerowane ID instalacji przez zainstalowaną i uruchomioną publikację (patrz strona 5).

Po przesłaniu zgłoszenia aktywacji należy oczekiwać na przesłanie poczty e-mail na podany adres zawierającej hasło (hasła) aktywacji, rachunek i licencję w formacie PDF.

Strona 7 z 8

PUH sofTdis; ul. Bugajska 13/24; 97-300 Piotrków Trybunalski. Wszelkie prawa do treści tego dokumentu są zastrzeżone. www: http://republika.pl/softdis; e-mail: softdis@poczta.onet.pl; É 603378625 <u>GG:1757102</u>; <u>Skype:softdis</u>

Plik utworzony przez: Sławomir Ferenc 2007-11-19 20:10; Zapisany ostatnio przez: sławekf 2007-11-19 20:39 na komputerze: ; Wersja dokumentu: 3; Wydrukowany przez: sławekf w dniu: 19-11-2007 20:39; Wydrukowany przez: sławekf w dniu: 19-11-2007 20:39; Wydrukowany przez: sławekf w dniu: 19-11-2007 2

Nazwa pliku: D:\sofTdis\eDocs\opisy\_publikacji\opis\_instalacji\_pm\_208\_v01.doc

## Uwaga !

W zgłoszeniu należy podać właściwą wersję publikacji, gdyż podanie prawidłowego ID instalacji oraz wybranie w formularzu zgłoszenia niewłaściwej nazwy zainstalowanej publikacji spowoduje wygenerowanie błędnego hasła aktywacji, za które rachunkiem zostanie obciążony zgłaszający aktywację.

Aktywacja publikacji jest obciążona drobną opłatą. Polega ona na przyporządkowaniu hasła dla konkretnej instalacji aplikacji na różnych komputerach lub na tym samym, komputerze po formatowaniu lub wymianie dysku twardego. Z powyższej uwagi wynika, że aktywacja płatna jest przy każdym przesłaniu hasła aktywacji.

### Wersje demonstracyjne publikacji

Wersje demonstracyjne publikacji nie generują kodu instalacji (ID instalacji) a jedynie wyświetlają komunikat o ilości dni, które pozostają do końca okresu próbnego.

#### Ważne adresy internetowe

Strona główna firmy sofTdis: http://republika.pl/softdis

Strona główna publikacji Poradnik Mechanika: http://republika.pl/softdis/pm/pm.htm

Strona główna publikacji **Tablice Matematyczno-Fizyczne**: <u>http://republika.pl/softdis/tmf/tmf.htm</u>

Strona główna publikacji **Urządzenia CiepIno-Mechaniczne**: <u>http://republika.pl/softdis/ucm/ucm.htm</u>

Strona **8** z 8

PUH sofTdis; ul. Bugajska 13/24; 97-300 Piotrków Trybunalski. Wszelkie prawa do treści tego dokumentu są zastrzeżone. www: http://republika.pl/softdis; e-mail: softdis@poczta.onet.pl; É 603378625 GG:1757102; Skype:softdis

Plik utworzony przez: Sławomir Ferenc 2007-11-19 20:10; Zapisany ostatnio przez: sławekf 2007-11-19 20:39 na komputerze: ; Wersja dokumentu: 3; Wydrukowany przez: sławekf w dniu: 19-11-2007 20:39; Nazwa pliku: D:\sofTdis\eDocs\opisy\_publikacji\opis\_instalacji\_pm\_208\_v01.doc